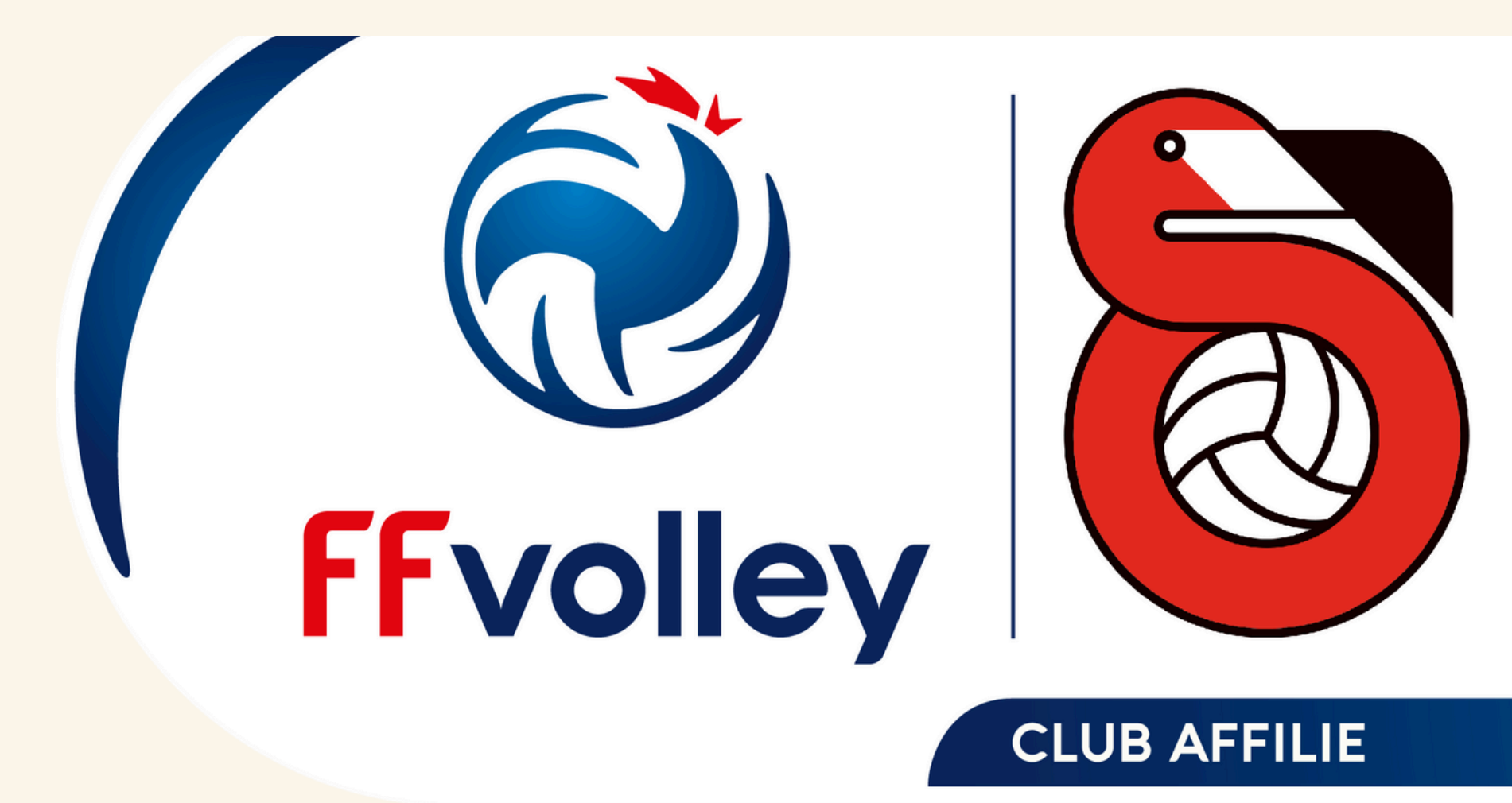

### MAUGUIO VOLLEY ASVBM PAYS DE L'OR

# Procédure d'inscription sur myFFvolley

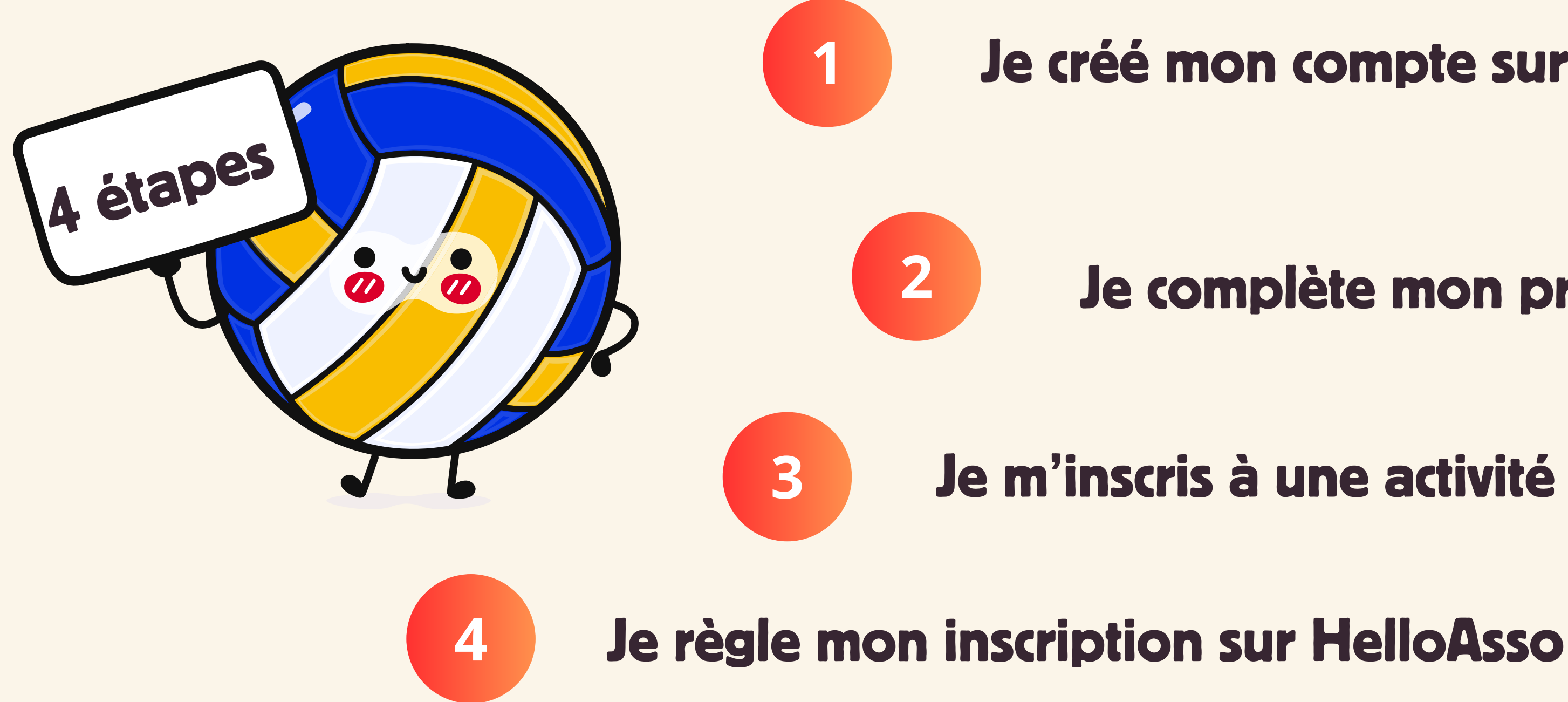

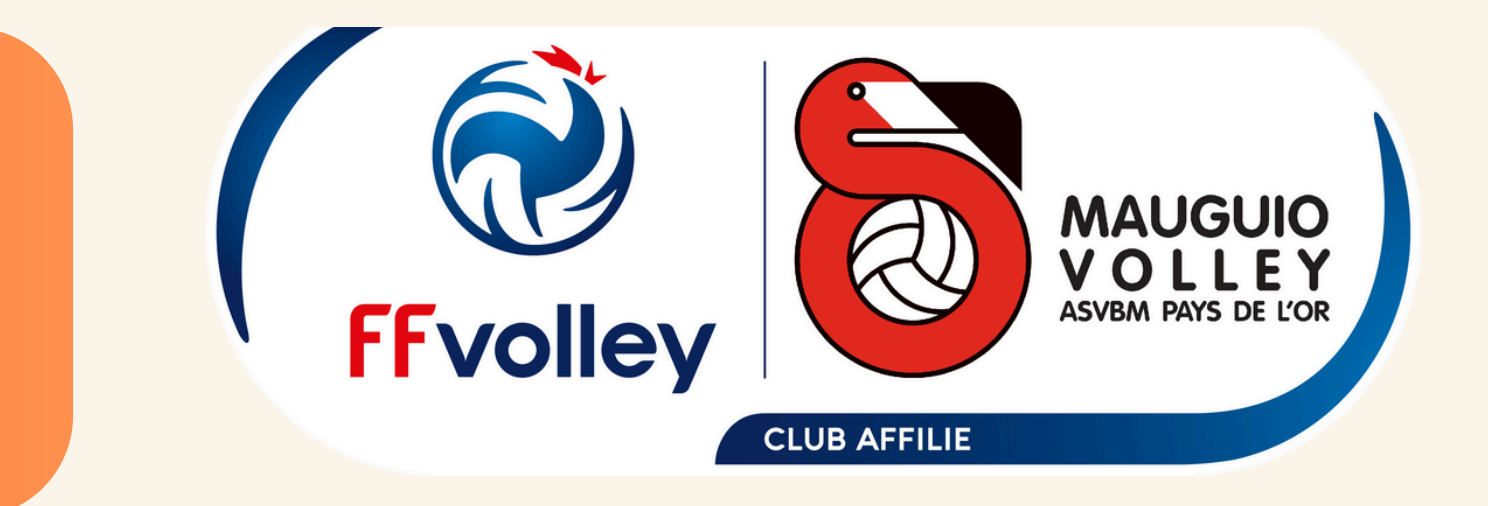

## Je créé mon compte sur myFFVolley

## Je complète mon profil

## Je m'inscris à une activité

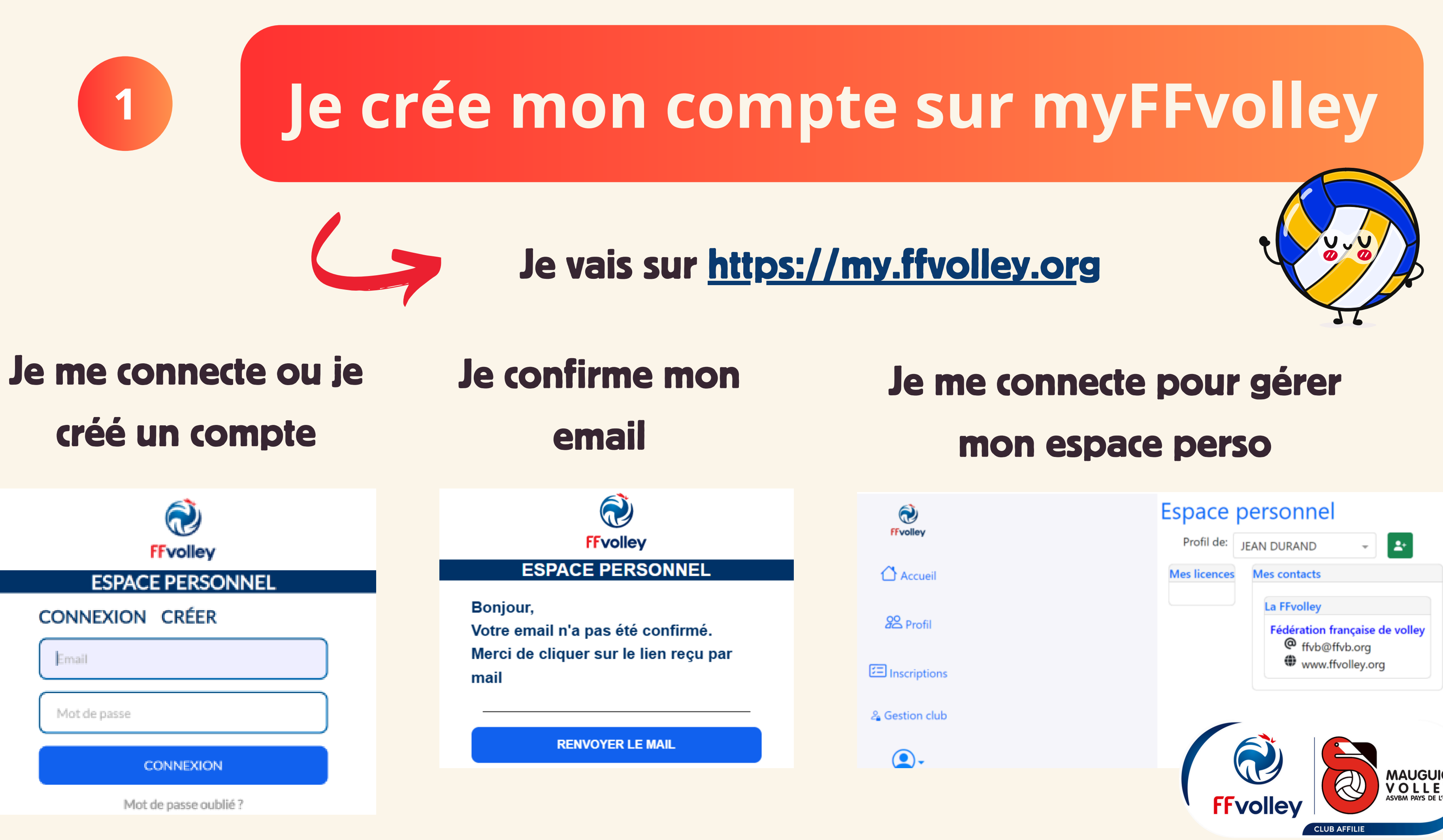

| ~ | :1 |  |  |
|---|----|--|--|

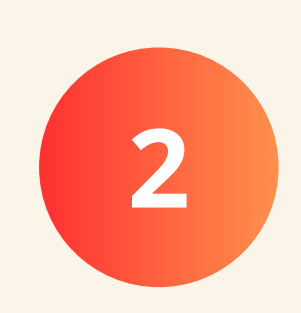

# Je complète mon profil

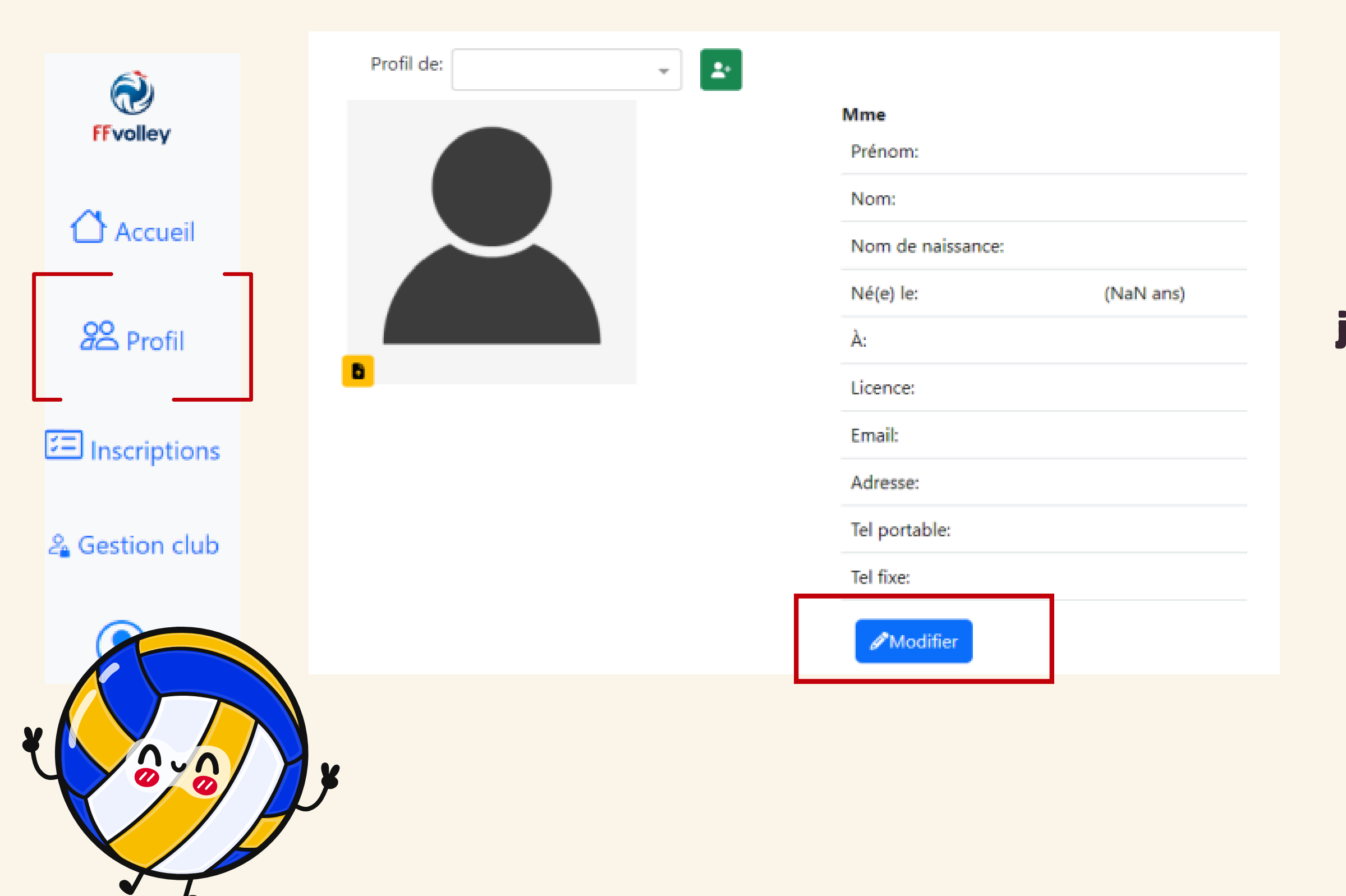

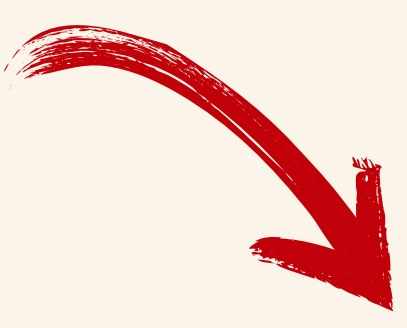

## Si l'inscription concerne un enfant, je l'ajoute en cliquant sur le bouton vert et je lui créé un profil.

### Espace personnel

Profil de:

JEAN DURAND

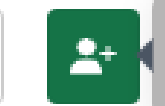

Ajouter un enfant

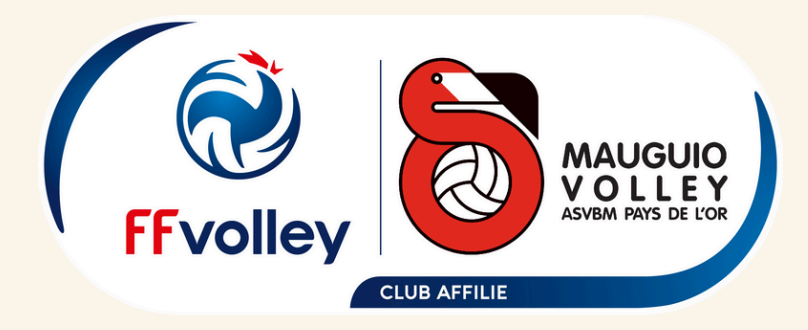

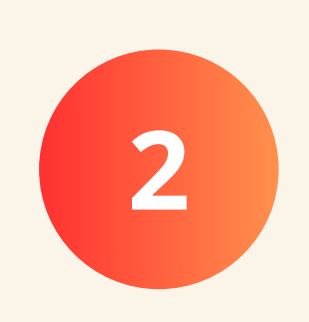

# Je complète mon profil

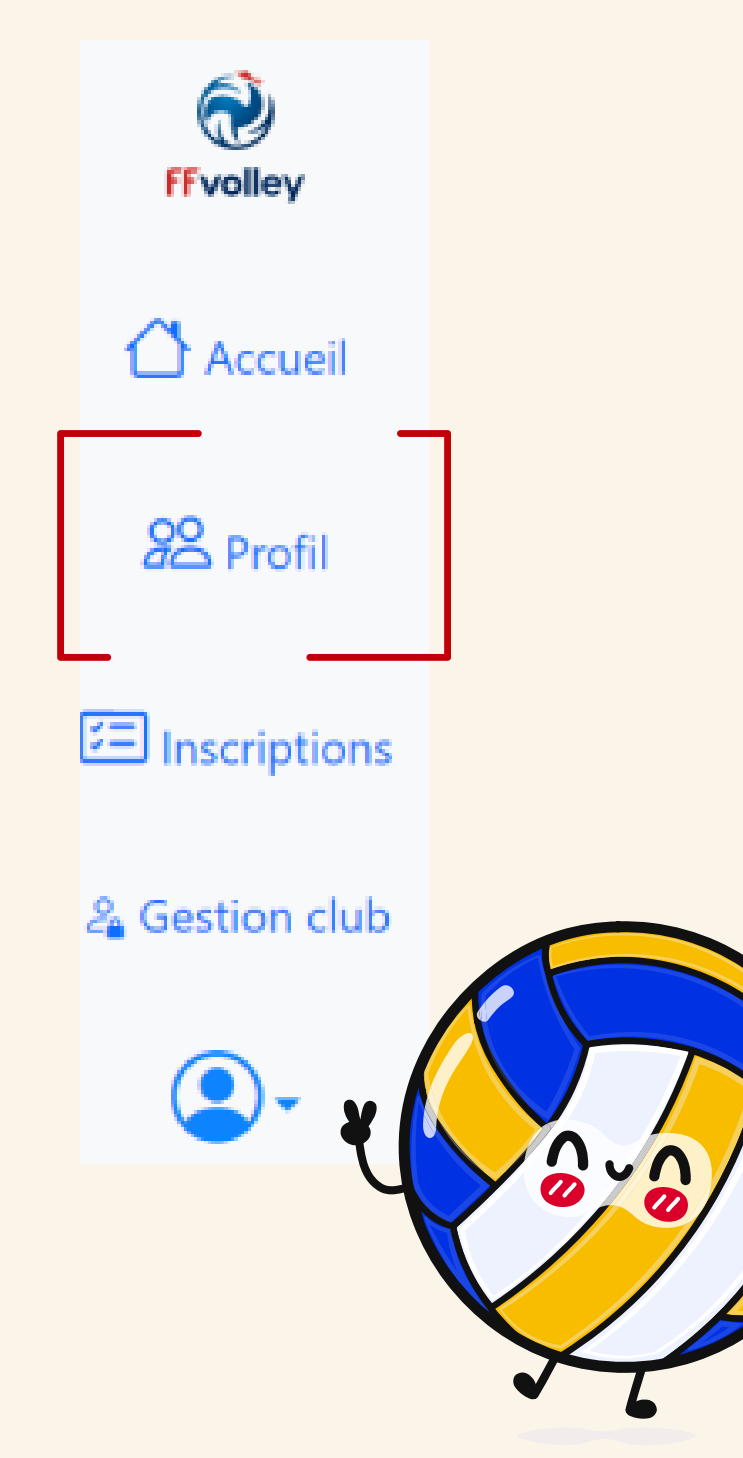

# Je joins les documents demandés : photos, carte d'identité ...

Pour ajouter un document ou une photo, il suffit de cliquer

sur l'icone jaune

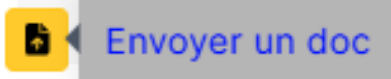

Une fois le document sélectionné, vous verrez apparaitre

une fenêtre permettant de rogner, tourner, zoomer l'image.

Une fois que cela vous convient, vous pouvez valider

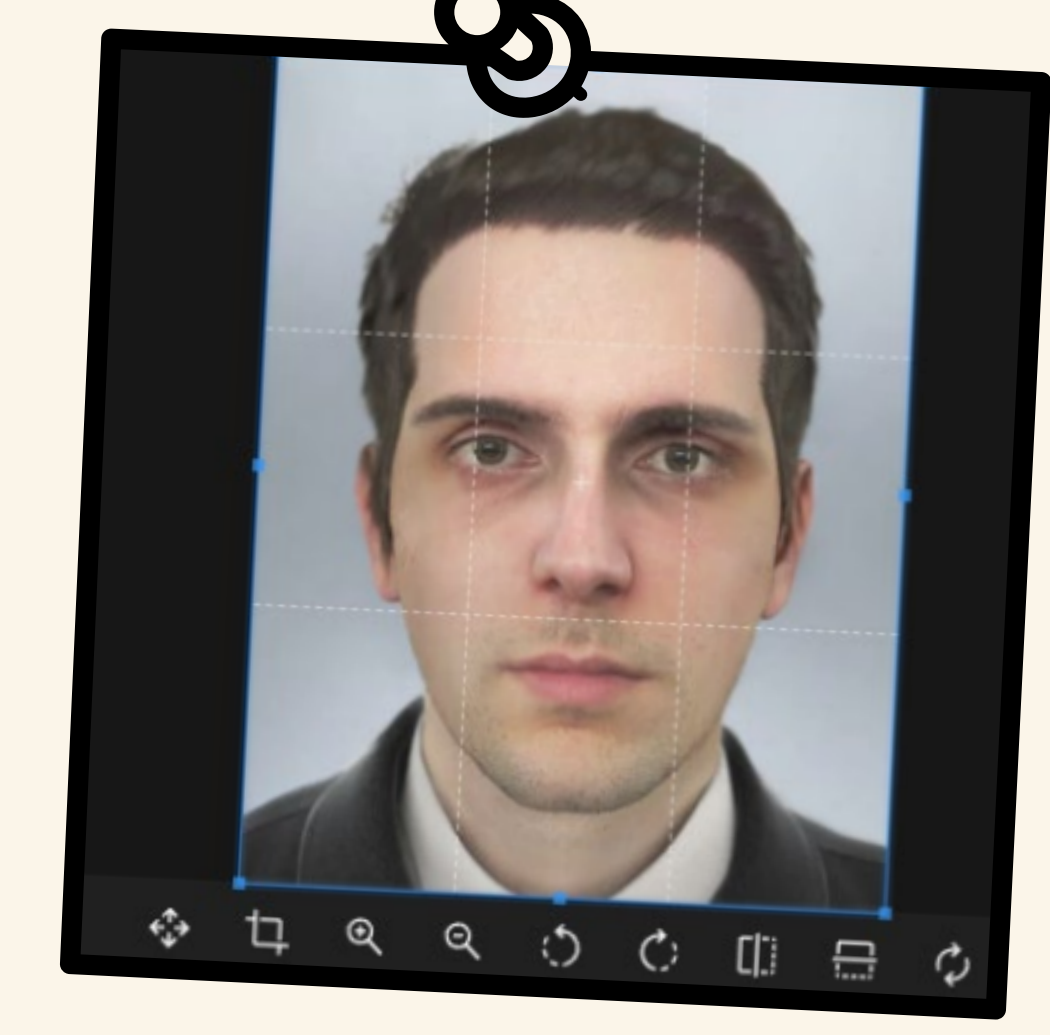

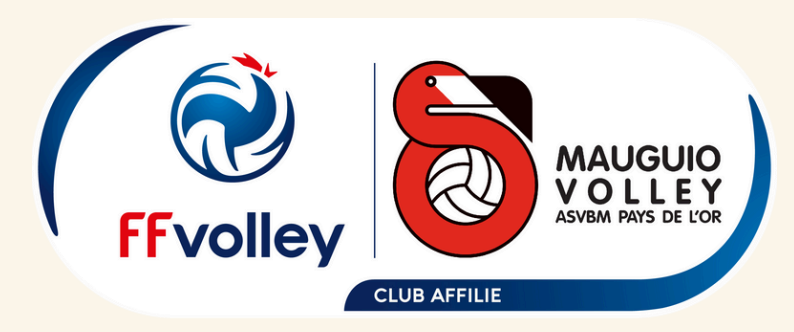

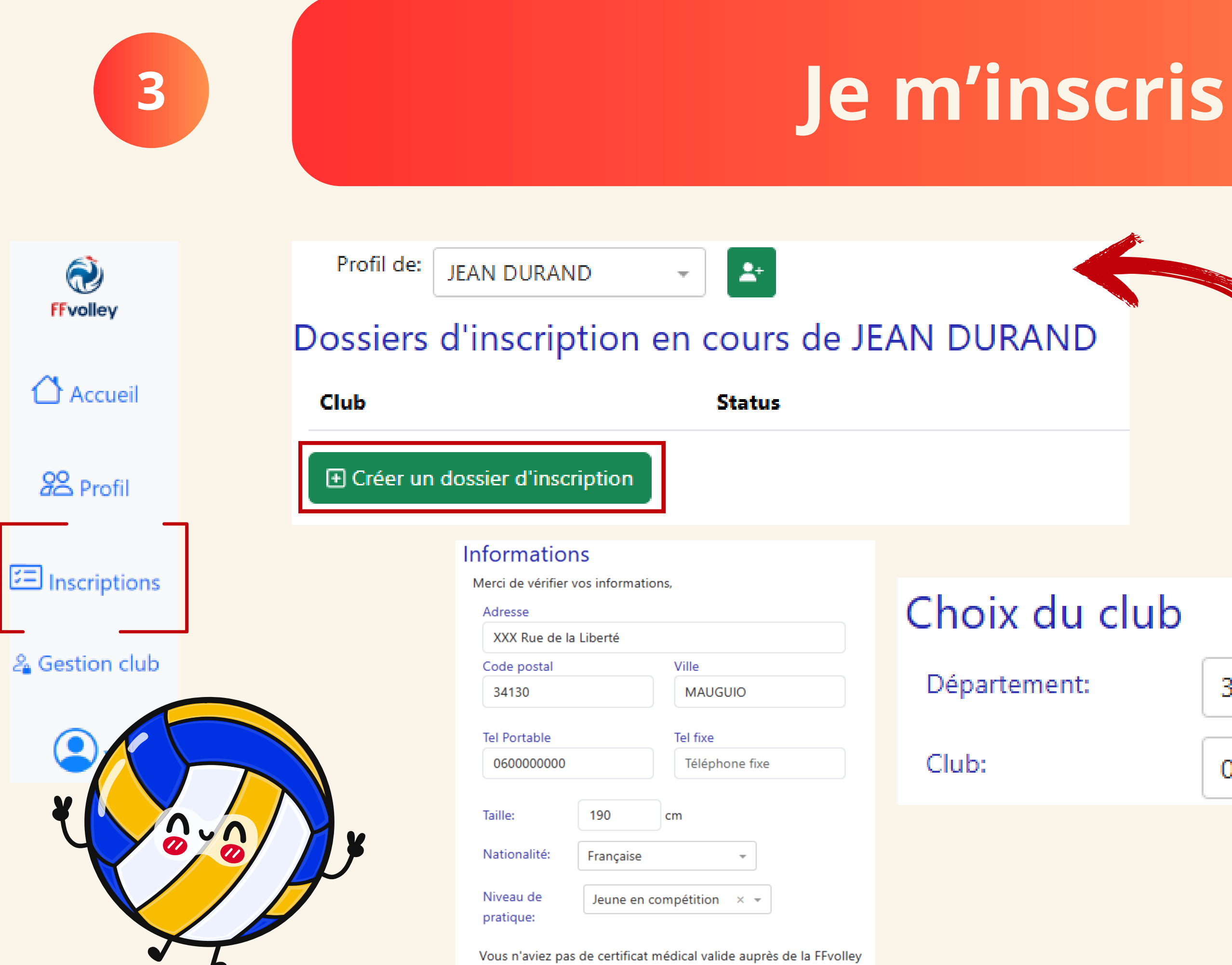

la saison dernière.

# **Attention**! **Bien se mettre sur le** profil à inscrire !

34-Hérault

0348496-AS.SP. V.B MAUGUIO

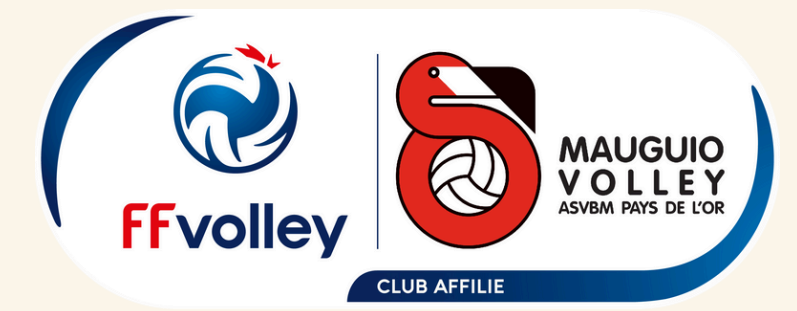

 $\mathbf{T}$ 

3

# Je m'inscris

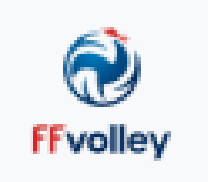

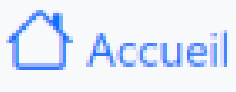

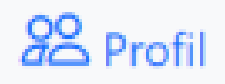

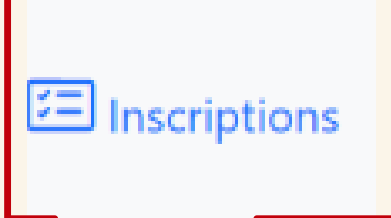

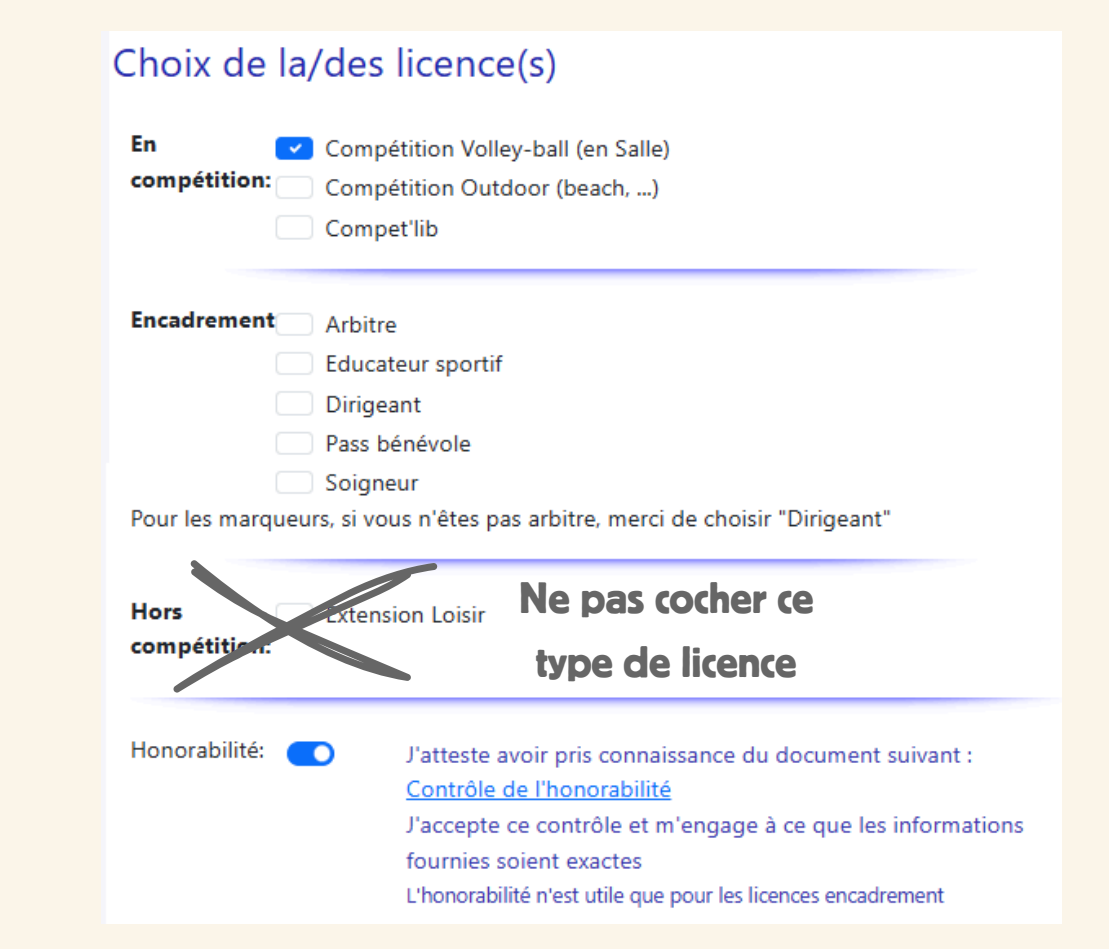

Tai

🔏 Gestion club

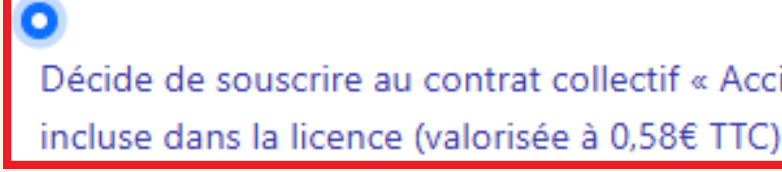

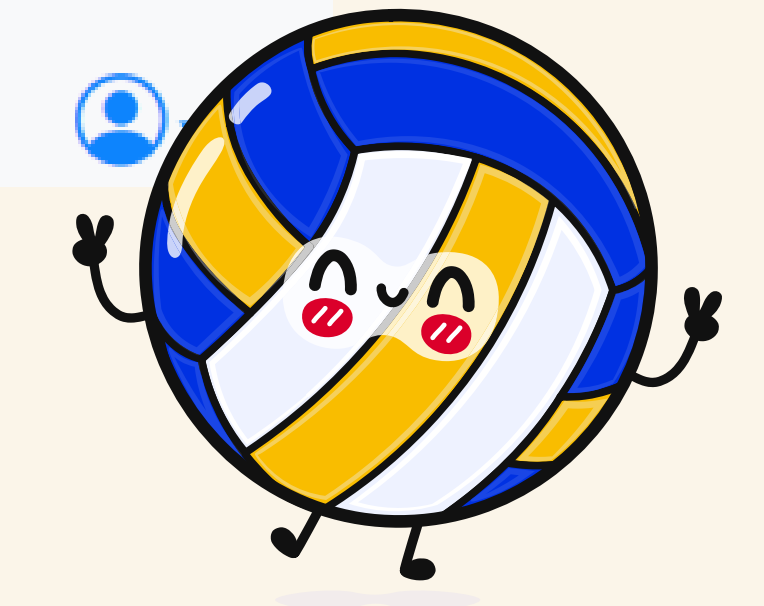

### Informations pour le club

### Choix d'un ou plusieurs créneaux

Salle - M18 M (Années de naissance 2007, 2008 et 2009) (Masculin)

## Suivre la procédure

## Certificat médical, choix de l'assurance ...

## Je coche au moins l'assurance à 58 cts, offerte par le club

Décide de souscrire au contrat collectif « Accident Corporel » et choisis l'Option de base

A

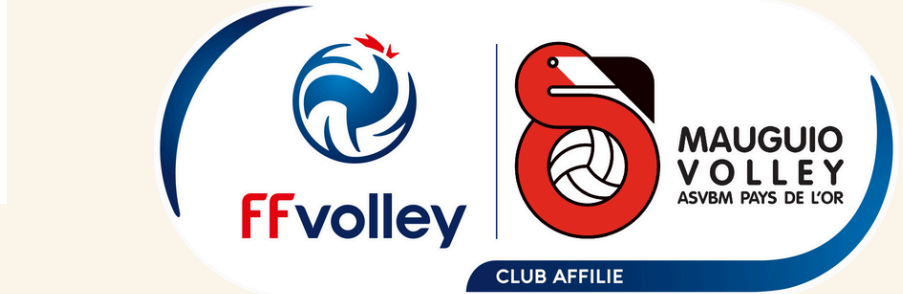

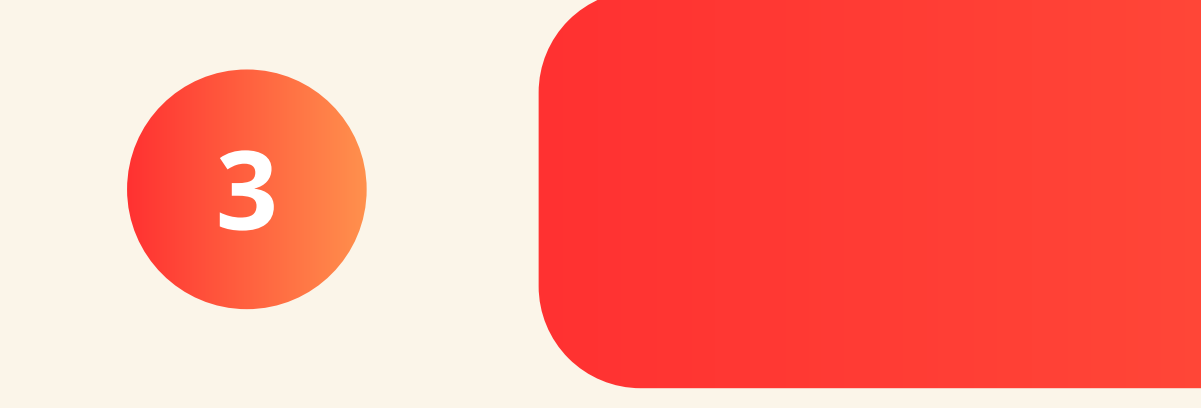

# Je m'inscris

|   | <b>FFvolley</b> | Finalisation du dossier<br>Le dossier est finalisé. Si vous n'avez rien à changer, merci de valider votre dossier |    |  |  |  |  |  |
|---|-----------------|----------------------------------------------------------------------------------------------------|----|--|--|--|--|--|
|   | 🛆 Accueil       | √Valider mon dossier                                                                                              |    |  |  |  |  |  |
|   | 2 Profil        | Sic                                                                                                    | gr |  |  |  |  |  |
|   |                 | Message pour le club :                                                                                            |    |  |  |  |  |  |
|   |                 |                                                                                                    |    |  |  |  |  |  |
| 4 | Sestion club    |                                                                                                    |    |  |  |  |  |  |
|   |                 | Signataire : Votre nom Votre prénom                                                                               |    |  |  |  |  |  |
|   | <b>.</b>        | Effacer                                                                                                    |    |  |  |  |  |  |
|   |                 |                                                                                                    |    |  |  |  |  |  |

Il suffit de signer dans la case, et indiquer nom et prénom dans Signataire, puis de valider.

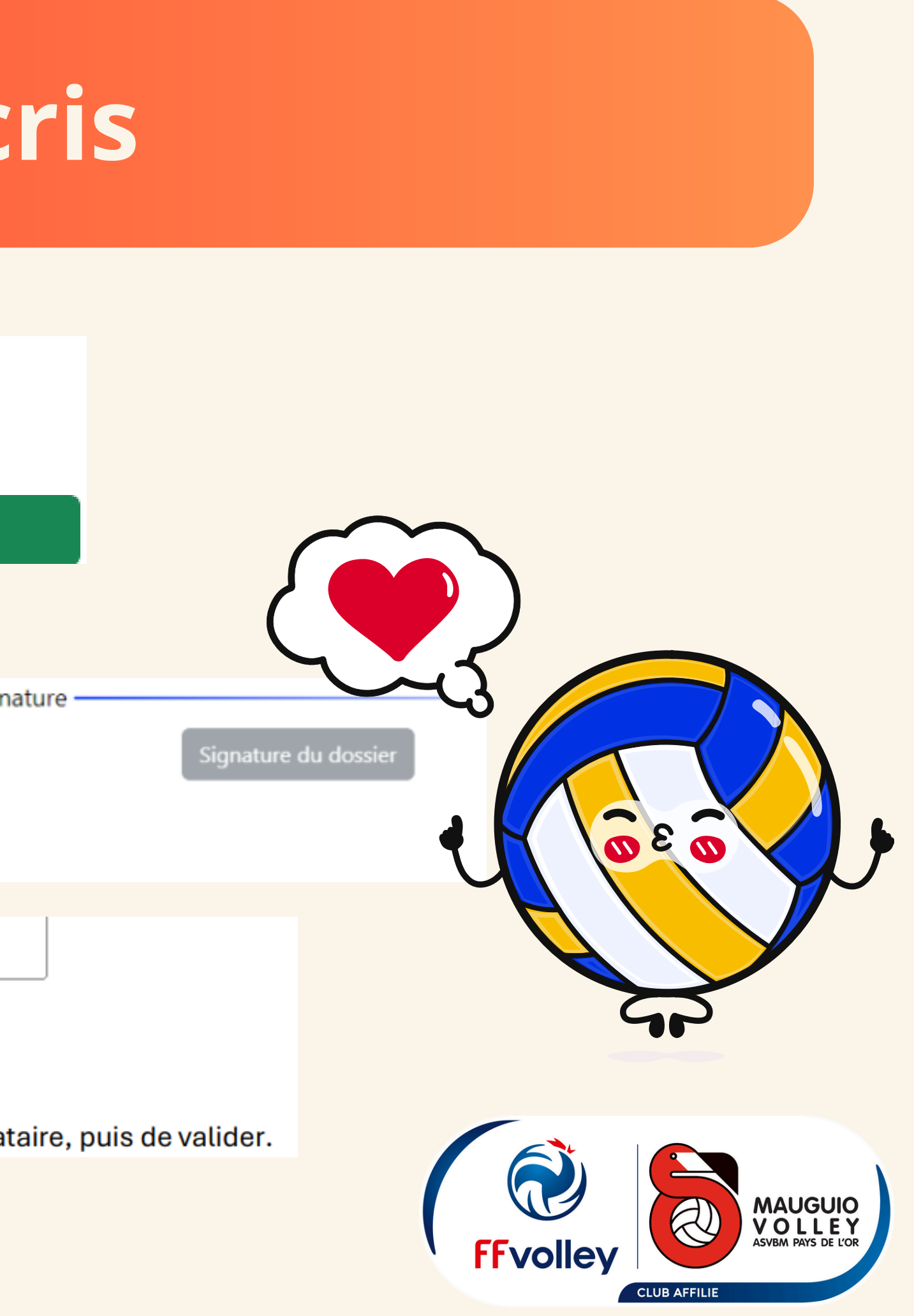

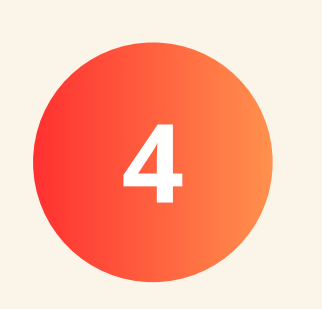

# Je règle mon inscription

# Au moment de la signature, je regarde le message du club pour le réglement

HelloAsso

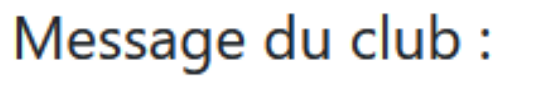

Pour finaliser l'inscription, cliquer sur le lien HelloAsso afin de procéder au règlement de votre licence

https://www.helloasso.com/associations/asvbm/adhesions/mauguio-volleyasvbm-2024-2025-paiement

En revenant dans la liste des inscriptions, je peux suivre l'état d'avancement de mon dossier. Dossier complet et réglé = Je peux m'entraîner et jouer

Informations du club —

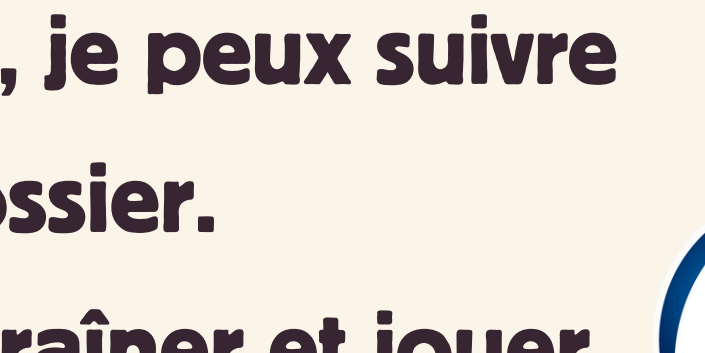

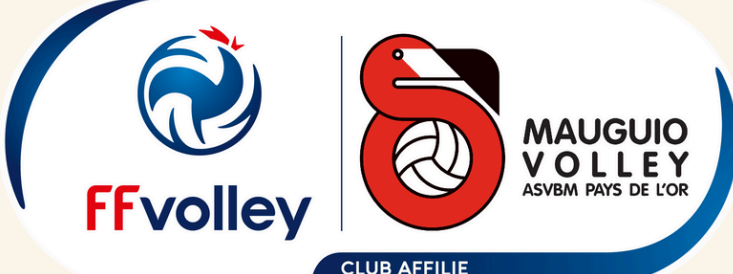

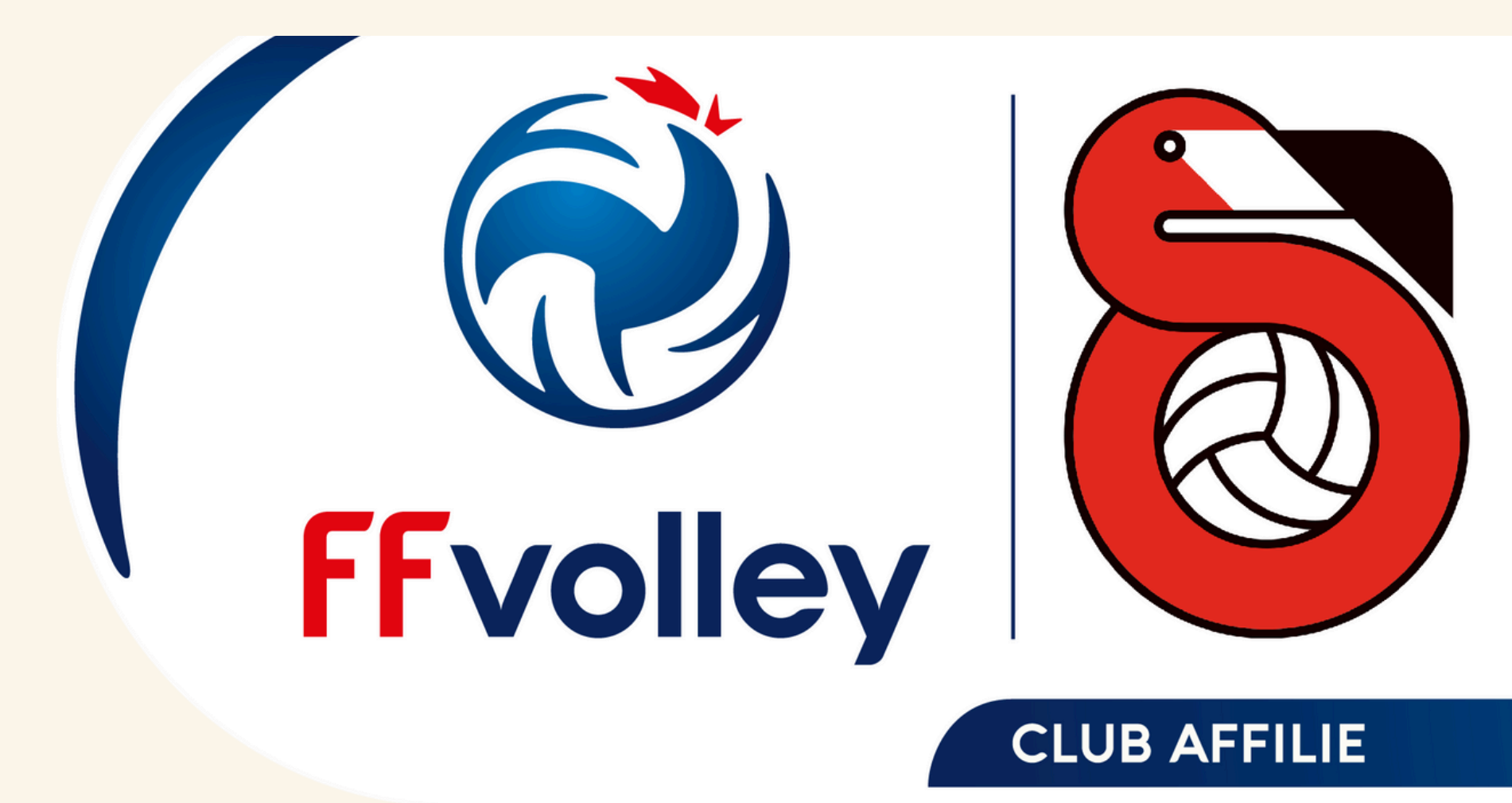

### MAUGUIO VOLLEY ASVBM PAYS DE L'OR